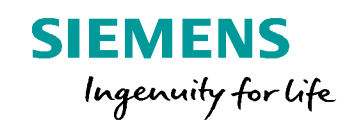

### **Post Configurator Enablement Training Advanced Modifications**

Unrestricted © Siemens AG 2016

Realize innovation.

#### Topics

#### Topic

#### Tcl Modifications – Advanced

- > What is Tcl
- Configuration objects/ Propertys
- Debugging the Postprocess
- Extend existing MOM-events
- Adding a new Level to the Sourcing
- > Changing the Access Level of an Object
- Use the Buffer Output -> ToDo

Q&A

Unrestricted © Siemens AG 2016

Page 2 25.11.2016

#### What is Tcl

The name Tcl is derived from "Tool Command Language" and is pronounced "tickle". Tcl is a radically simple open-source interpreted programming language that provides common facilities such as variables, procedures, and control structures as well as many useful features that are not found in any other major language.

You'll find all kind of manuals about TCL on the web. One possible starting point could be :

http://en.wikibooks.org/wiki/Tcl\_Programming/Introduction

 $\rightarrow$  NX Postpressors are TCL based (MOM environemnt is a TCL environement)

 $\rightarrow$  PostConfigurator post processors are based on the existing MOM architecture

Unrestricted © Siemens AG 2016 Page 3 25.11.2016

#### **Configuration Objects / Properties**

### 1. Configuration Objects (Property groups)

#### 2. Configuration Property

| Full OFF                                                                                                    |
|----------------------------------------------------------------------------------------------------|
| OFF                                                                                                    |
| OFF - Custom value - Custom value - |
| 999999<br>4 • 6 2<br>OFF • 6 2<br>Custom procedure • 6 2                                                                                                    |
|                                                                                                    |
| #Sinumerik_service_s 🔻 📄                                                                                                    |
|                                                                                                    |

Unrestricted © Siemens AG 2016

Page 4 25.11.2016

#### **Define a Configuration Object**

>use Intellisense from Tcl-Editor for fast creating of new objects

| 7  |                           |                       |                                                 |
|----|---------------------------|-----------------------|-------------------------------------------------|
| 8  | new                       |                       |                                                 |
| 9  | newObject                 | Property 🔺            | Creates the template code for a property        |
| 10 | newBoolProperty           | Property              | container object. Can be filled with properties |
| 11 | <b>newIntProperty</b>     | Property              |                                                 |
| 12 | newStringProperty         | Property <sup>≡</sup> |                                                 |
| 14 | newDoubleProperty         | Property              |                                                 |
| 15 | <b>new</b> VectorProperty | Property _            |                                                 |
| 16 | newPointProperty          | Property              |                                                 |
| 17 | <b>new</b> UIObject       | UI <del>.</del>       |                                                 |
| 18 |                           |                       |                                                 |

➤rename the object and the UI-name/ tooltip

```
8 LIB_GE_CREATE_obj CONF_CUSTOM_tool_dimension {} {
9 LIB_GE_property_ui_name "Define Tool Dimension output"
10 LIB_GE_property_ui_tooltip "Define if and how Tool Dimension should be output"
11
12 12 13 }
```

Page 5 2

25.11.2016

Siemens PLM Software

#### Define a Property within an Object 1/4

Create a new INT- property within the Tcl-editor

| newObject         | Property 🔺            | Creates the template code for an integ |
|-------------------|-----------------------|----------------------------------------|
| newBoolProperty   | Property              | property.                              |
| newIntProperty    | Property              |                                        |
| newStringProperty | Property <sup>≡</sup> |                                        |
| newDoubleProperty | Property              |                                        |
| newVectorProperty | Property _            | £                                      |
| newPointProperty  | Property              |                                        |
| newUIObject       | UI 🔻                  |                                        |

define, rename and set access level

> optional define a DropDown menu for the UI

|                                | 27 se | t id "output_tool_dimens         | ion"                                                |
|--------------------------------|-------|----------------------------------|-----------------------------------------------------|
|                                | 28    | set \$id Ø                       |                                                     |
|                                | 29    | <pre>set options(\$id)</pre>     | {NO YES}                                            |
|                                | 30    | <pre>set options_ids(\$id)</pre> | {0 1}                                               |
|                                | 31    | <pre>set datatype(\$id)</pre>    | "INT"                                               |
|                                | 32    | <pre>set access(\$id)</pre>      | 222                                                 |
|                                | 33    | <pre>set dialog(\$id)</pre>      | {{Output Tool Dimension}}                           |
|                                | 34    | <pre>set descr(\$id)</pre>       | {{Turn the output of the tool dimension on or off}} |
|                                | 35    | <pre>set ui_parent(\$id)</pre>   | "???"                                               |
|                                | 36    | _                                |                                                     |
| Unrestricted © Siemens AG 2016 | 37 }  |                                  |                                                     |
| Page 6 25.11.2016              |       |                                  |                                                     |

| 27 Se | et id "IntProperty"            |                        |
|-------|--------------------------------|------------------------|
| 28    | set \$id Ø                     |                        |
| 29    | <pre>set options(\$id)</pre>   | {*VALUE*}              |
| 30    | <pre>set datatype(\$id)</pre>  | "INT"                  |
| 31    | <pre>set access(\$id)</pre>    | 222                    |
| 32    | <pre>set dialog(\$id)</pre>    | {{Int Property}}       |
| 33    | <pre>set descr(\$id)</pre>     | {{A numeric Property}} |
| 34    | <pre>set ui_parent(\$id)</pre> | "GroupObjectName"      |
| 35    |                                |                        |
| 36 }  |                                |                        |

### Define a Property within an Object 2/4

| TCL Code                                                                           | Description                                                   |
|------------------------------------------------------------------------------------|---------------------------------------------------------------|
| set id "output_tool_dimension"                                                     | Unique identifyier of property                                |
| set \$id 0                                                                         | Default value                                                 |
| set options(\$id) {NO YES}                                                         | Option list to display in DropDown menu                       |
| set option_ids( $id$ ) {0 1} Optional, Only needed                                 | d for DropDown menu<br>Return values assigned to menu options |
| set datatype(\$id) INT                                                             | Datatype of the property                                      |
| set access(\$id) 222                                                               | Define access rights for property                             |
| <pre>set dialog(\$id) {{Output Tool Dimension}}</pre>                              | Property name shown in UI                                     |
| <pre>set descr(\$id) {{Turn the output of the<br/>tool dimension on or off}}</pre> | ToolTip for UI                                                |
| set ui_parent(\$id)                                                                | Define in which group this property will be shown             |

#### Define a Property within an Object 3/4

to put the property in an existing group turn the Show element ID's ON
 all Node-ID's and Group-ID's are shown in the UI

| liter                                |                                |                                                                                                    |              |
|--------------------------------------|--------------------------------|----------------------------------------------------------------------------------------------------|--------------|
| By License                           |                                | Full                                                                                                    | •            |
| 🎖 Find                               |                                |                                                                                                    |              |
| Template Names (*NodelD = @CUI_ *    | Debugging Output (*NodeID = @C | UI_DebugOut , Object = General_                                                                                                    | UI_tree) 🔥   |
| Cycle Setting (*NodeID = @CUI_CycleS |                                |                                                                                                    |              |
| General Cycle Settings (*NodeID = @  |                                | Provide and Provide and Provide an |              |
| Drill (*NodeID = @CUI_CycleDrill , C | Show Element IDs in UI         | On                                                                                                    | - 🔐 💽        |
|                                      | Library Version                | 3.7.5                                                                                                    | 8 ?          |
| CYCLE832 (*NodeID = @CUI_Cycle8      |                                |                                                                                                    |              |
| Messages and Listing (*NodeID = @CUI |                                |                                                                                                    |              |
| Information Listing (*NodeID = @CI   |                                |                                                                                                    |              |
| Language Settings (*NodeID = @CL     |                                |                                                                                                    |              |
| Messages (*NodeID = @CUI Msg. (      |                                |                                                                                                    |              |
| Warnings (*NodeID = @CUI Warnin      |                                |                                                                                                    |              |
| Kinematics Setting (*NodeID = @CULK  |                                |                                                                                                    |              |
| Arc Output (*NodeID = @CUL ArcO      |                                |                                                                                                    |              |
| Home Position (*NodeID = @CULLA      |                                |                                                                                                    |              |
| Real Machine Kinematics (*NodeID     |                                |                                                                                                    |              |
| TCDM Kinematics (*NedelD = @CU       |                                | N                                                                                                    |              |
| Tithing Diago Kinggrading (Ablade ID |                                | 45                                                                                                    |              |
| Thing Plane Kinematics ( Nodel) =    |                                |                                                                                                    |              |
| - Miscellaneous ( NodelD = @COLMisce |                                |                                                                                                    |              |
| Debugging ("NodelD = @CULDebu        |                                |                                                                                                    |              |
| Post Protection ("NodelD = @CUI_C    |                                |                                                                                                    |              |
| Pretreatment ("NodelD = @CUI_Pre     |                                |                                                                                                    |              |
| Sourcing (*NodelD = @CUI_Sourcin     |                                |                                                                                                    |              |
| Turbo Mode (*NodeID = @CUI_Turl      |                                |                                                                                                    |              |
| r >                                  |                                |                                                                                                    |              |
| Actions                              |                                |                                                                                                    |              |
| nariananan<br>Ny INSEE dia mampiasa  |                                |                                                                                                    |              |
| Post Configurator File               |                                | PC_Session07_S840E                                                                                                    | 2± 🛨 📝 🚺     |
|                                      |                                |                                                                                                    |              |
|                                      | 1 38                           |                                                                                                    |              |
|                                      |                                |                                                                                                    |              |
|                                      |                                | OK An                                                                                                    | All Countral |

| license                                                                                                    |                                                                               | F11                                  |            |   |
|----------------------------------------------------------------------------------------------------|-------------------------------------------------------------------------------|--------------------------------------|------------|---|
| y License                                                                                                    |                                                                               | Tur                                  |            |   |
| Find                                                                                                    |                                                                               |                                      |            | - |
| Controller Version (*NodeID = @CU ^                                                                                 | Tool Change (*NodeID = @CUI_ToolCha                                           | angeGroup , Object = General_UI      | tree)      | ) |
| Output Settings (*NodeID = @CUI_(                                                                                   | Tool Process                                                                  | 0                                    | -0         | 2 |
| General Setting (*NodeID = @CUI_Gene                                                                                | ToorPreselect                                                                 | 011 -                                |            | - |
| Clamping (*NodeID = @CUI_Clamp                                                                                      | Max Tool Number                                                               | Custom Value                         | 1          | 2 |
| Coolant (*NodeID = @CUI_Coolant                                                                                     | Specify Value                                                                 | 999999                               | 3          |   |
| <ul> <li>Coordinate System (*NodeID = @Cl</li> </ul>                                                                | Max D Number                                                                  | 4                                    | 8          | 2 |
| File Output Handling (*NodeID = @                                                                                   |                                                                               |                                      |            | 1 |
| Spindle (*NodeID = @CUI_Spindle ,                                                                                   | Cutcom Actual Radius                                                          | Off                                  | . 6        | 4 |
| Tool Change (*NodeID = @CUI_Toc =                                                                                   | Output Tool Dimension                                                         | NO -                                 |            | ? |
| Motion Setting (*NodeID = @CUI_Moti                                                                                 | Auto Tool Change ("NodeID = @CUI ToolCl                                       | hangeAuto, Object = General UI tree) |            | ~ |
| Additional Motions (*NodeID = @C                                                                                    |                                                                               |                                      |            | - |
| Feedrates ("NodeID = @CUI_Motion                                                                                    | Auto Change Template                                                          | Custom Procedure 👻                   | <b>(</b> ) | 4 |
| Template Names (*NodelD = @CUI_Moti<br>Cycle Setting (*NodelD = @CUI_CycleSi<br>General Cycle Settings (*NodelD = @ | msg_method<br>trafoof<br>tool_change_return_home_Z<br>tool_change_return_home |                                      |            |   |
| Drill (*NodeID = @CUI CycleDrill , C                                                                                | Auto Preselect Template                                                       | Tool Preselect by Nun 👻              | A          | ? |
| CYCLE800 (*NodeID = @CUI Cycle8                                                                                     |                                                                               | T ID I II N                          |            | 2 |
| CYCLE832 (*NodeID = @CUI Cycle8                                                                                     | Auto Preselect Last Template                                                  | Tool Preselect by Nun 👻              |            | 4 |
| Messages and Listing (*NodeID = @CUI                                                                                | Manual Tool Change (*NodeID = @CUI_Too                                        | IChangeManual , Object = General_UI_ | tree)      | ^ |
| Information Listing (*NodeID = @CI                                                                                  | Manual Change Template                                                        | Tool Change by Numl 👻                | A          | ? |
| Language Settings (*NodeID = @CL                                                                                    | Manual Broad and Translate                                                    | To al Describe the New m             | a          | 2 |
| Messages (*NodeID = @CUI_Msg , (                                                                                    | Manual Preselect Template                                                     | Tool Preselect by Nun 👻              |            | - |
| Warningr (*NodeID = @CHI Warnin                                                                                     | Manual Preselect Last Template                                                | Tool Preselect by Nun 👻              | 6          | 2 |
| tions                                                                                                    |                                                                               |                                      |            |   |
| ost Configurator File                                                                                               |                                                                               | PC_Session07_S840D_s                 | - 153      | 1 |
|                                                                                                    | i h                                                                           |                                      |            |   |
|                                                                                                    |                                                                               |                                      |            |   |

Unrestricted © Siemens AG 2016

Page 8

25.11.2016

#### Define a Property within an Object 4/4

#### Set the ui\_parent for the property to get it in the group

| Full<br>= General_UI_tree)<br>OFF |                                                     |                                                                                                    |
|-----------------------------------|-----------------------------------------------------|----------------------------------------------------------------------------------------------------|
| = General_UI_tree)                | ,                                                   |                                                                                                    |
| = General_UI_tree)                |                                                     |                                                                                                    |
| Custom value                      | + 🔒 🍳                                               |                                                                                                    |
| 4<br>OFF                          | - 8 ?<br>- 8 ?                                      | H                                                                                                    |
| leral_UI_tree) Custom procedure   |                                                     |                                                                                                    |
|                                   |                                                     | •                                                                                                    |
| #Sinumeri                         | k_service_s 🔻                                       | ~                                                                                                    |
|                                   |                                                     | <b>i</b>                                                                                                    |
|                                   | 4<br>OFF<br>NO<br>eral_UL_tree)<br>Custom procedure | 4 • 6 2<br>OFF • 6 2<br>NO • 6 2<br>eral_UL_tree) ^ 6 2<br>Custom procedure • 6 2<br>#Sinumerik_service_s • |

| 27 | <pre>7 set id "output_tool_dimension</pre> | on"                                                 |
|----|--------------------------------------------|-----------------------------------------------------|
| 28 | 3 set \$id 0                               |                                                     |
| 9  | <pre>set options(\$id)</pre>               | {NO YES}                                            |
| 80 | <pre>set options_ids(\$id)</pre>           | {0 1}                                               |
| 31 | <pre>set datatype(\$id)</pre>              | "INT"                                               |
| 32 | <pre>set access(\$id)</pre>                | 222                                                 |
| 33 | <pre>set dialog(\$id)</pre>                | {{Output Tool Dimension}}                           |
| 34 | <pre>set descr(\$id)</pre>                 | {{Turn the output of the tool dimension on or off}} |
| 35 | <pre>5 set ui_parent(\$id)</pre>           | "@CUI_ToolChangeGroup"                              |
| -  |                                            |                                                     |

Page 9

25.11.2016

Siemens PLM Software

**SIEMENS** 

#### **Fully defined Configuration Object**

```
LIB_GE_CREATE_obj CONF_CUSTOM_tool_dimension { } {
```

### ConfigurationObject

LIB\_GE\_property\_ui\_name "Define Tool Dimension Output"

LIB\_GE\_property\_ui\_tooltip "Define if and how Tool Dimension should be output"

```
set id "output_tool_dimension"
set $id 0
set options($id) {NO|YES}
set options_ids($id) {0|1}
set datatype($id) INT ConfigurationProperty
set access($id) 222
set dialog($id) {{Output Tool Dimension}}
set descr($id) {{Turns the output of the tool dimension on or off}}
Set ui_parent($id) "@CUI_ToolChangeGroup"
```

Vincestricted © Siemens AG 2016 Page 10 25.11.2016

#### How to deal with properties in TCL

Getting the current value of a property

\*object\_name\* \*property\_name\*

e.g.

set current\_value [CONF\_CUSTOM\_tool\_dimension output\_tool\_dimension]

#### Changing the value of a property in TCL

\*object\_name\* set \*property\_name\* value

#### e.g.

CONF\_CUSTOM\_tool\_dimension set output\_tool\_dimension 1

Unrestricted © Siemens AG 2016

Page 11 25.11.2016

#### Output the Tooldiameter depend on Property setting

| Post Configurator - [PC_Session07_S840<br>Files                                                                                | D.psc]                                                                                                    |                           |            | 03         |
|----------------------------------------------------------------------------------------------------|----------------------------------------------------------------------------------------------------|---------------------------|------------|------------|
| Filter                                                                                                    |                                                                                                    |                           |            | ^          |
| By License                                                                                                    |                                                                                                    | Full                      |            | •          |
| 🐨 Find                                                                                                    |                                                                                                    |                           |            |            |
| Controller Capabilities (*NodeID = @CUI_C                                                                                      | Tool Change (*NodeID = @CUI_ToolChangeGroup , Object = General_UI_                                                                                        | _tree)                    |            | ~          |
| Controller Version (*NodeID = @CUI_C     Output Settings (*NodeID = @CUI Ctrl)                                                 | Tool Preselect                                                                                                    | On 👻                      | <b>d</b> ( | ?          |
| - General Setting (*NodeID = @CUI_General!                                                                                     | Max Tool Number                                                                                                    | Custom Value 🔹            |            | ?          |
| - Clamping (*NodeID = @CUI_Clamping                                                                                            | Specify Value                                                                                                    | 999999                    |            |            |
| - Coolant (*NodeID = @CUI_Coolant , Ol                                                                                         | Max D Number                                                                                                    | 4 👻                       | 8          | ?          |
| - Coordinate System ("NodelD = @COI_(<br>- File Output Handling (*NodeID = @CU                                                 | Cutcom Actual Radius                                                                                                    | Off 👻                     | 8          | ?          |
| - Spindle (*NodeID = @CUI_Spindle , Ob                                                                                         | Output Tool Dimension                                                                                                    | YES 👻                     | d l        | ?          |
| Tool Change (*NodeID = @CUI_ToolCh                                                                                             | Auto Tool Change (*NodeID = @CUI_ToolChangeAuto , Object = General_UI_tree)                                                                               |                           |            | ^          |
| + Motion Setting (*NodeID = @CUI_MotionS                                                                                       | Auto Change Template                                                                                                    | Custom Procedure 🔻 👔      | 1 ?        | 0          |
| Messages and Listing (*NodeID = @CUI_M     Kinematics Setting (*NodeID = @CUI_Kine     Miscellaneous (*NodeID = @CUI_Miscellar | if {[CUSTOM_TOOLSETTINGS output_tool_dimension]==1) {<br>MOM_output_literal ";Tooldiameter= \$::mom_tool_diameter"<br>i<br>tool_change_name<br>msg_method | ×<br>H                    |            |            |
|                                                                                                    | Auto Preselect Template                                                                                                    | Tool Preselect by Nun 👻   | 8 ?        | 2          |
|                                                                                                    | Auto Preselect Last Template                                                                                                    | Tool Preselect by Nun 👻   | 3          | Ĵ.         |
|                                                                                                    | Manual Tool Change (*NodeID = @CUI_ToolChangeManual , Object = General_UI_                                                                                | tree)                     |            | ^          |
|                                                                                                    | Manual Change Template                                                                                                    | Tool Change by Numl 👻 I   | 8 ?        | Q          |
|                                                                                                    | Manual Preselect Template                                                                                                    | Tool Preselect by Nun 👻 🛛 | 8 2        | Q [        |
| ۰ m                                                                                                    | Manual Preselect Last Template                                                                                                    | Tool Preselect by Nun 👻   | 8 2        | 1          |
| Actions                                                                                                    |                                                                                                    |                           |            | ^          |
| Post Configurator File                                                                                                    |                                                                                                    | PC_Session07_S840D_s 🕶    | 2          | <b>BDF</b> |
|                                                                                                    |                                                                                                    | OK Annly                  | С          | ancel      |

Unrestricted © Siemens AG 2016

Page 12 25.11.2016

#### **Customize Grouping 1/3**

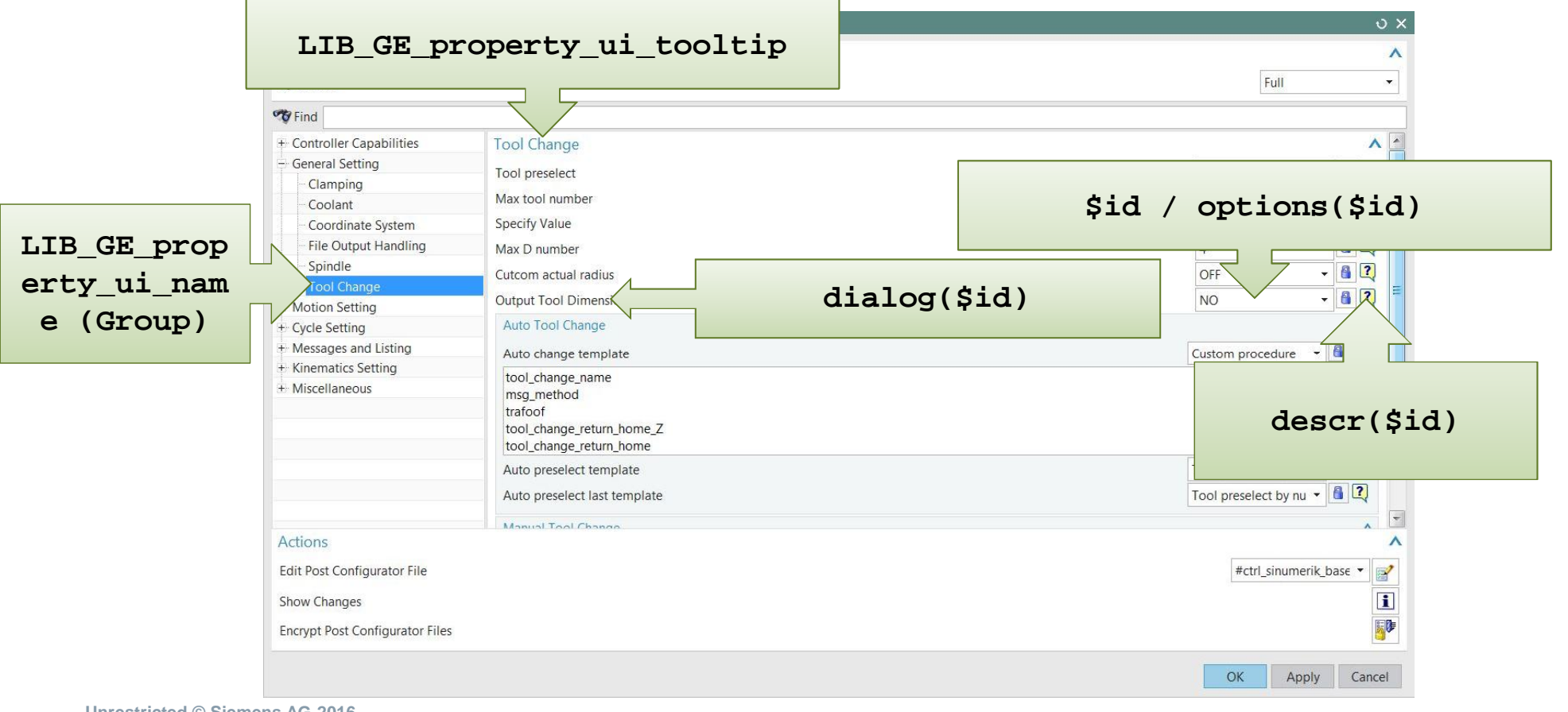

Unrestricted © Siemens AG 2016

Page 13

25.11.2016

#### Customize Grouping – Create a new group 2/3

 $\succ$  for the UI there are templates, e.g. for Nodes, Groups there is a special datatype for groups

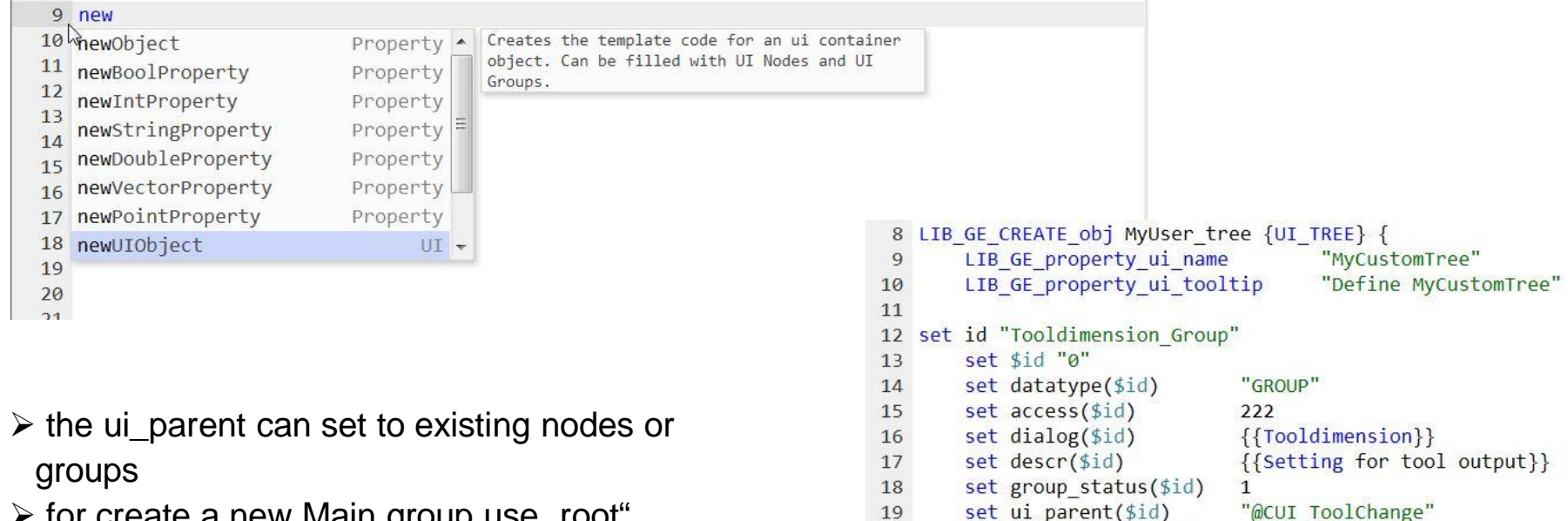

20

21 }

set ui sequence(\$id)

-1

for create a new Main group use "root"

Siemens PLM Software

Unrestricted © Siemens AG 2016

Page 14 25.11.2016

U

#### Customize Grouping – add the property to a new group 3/3

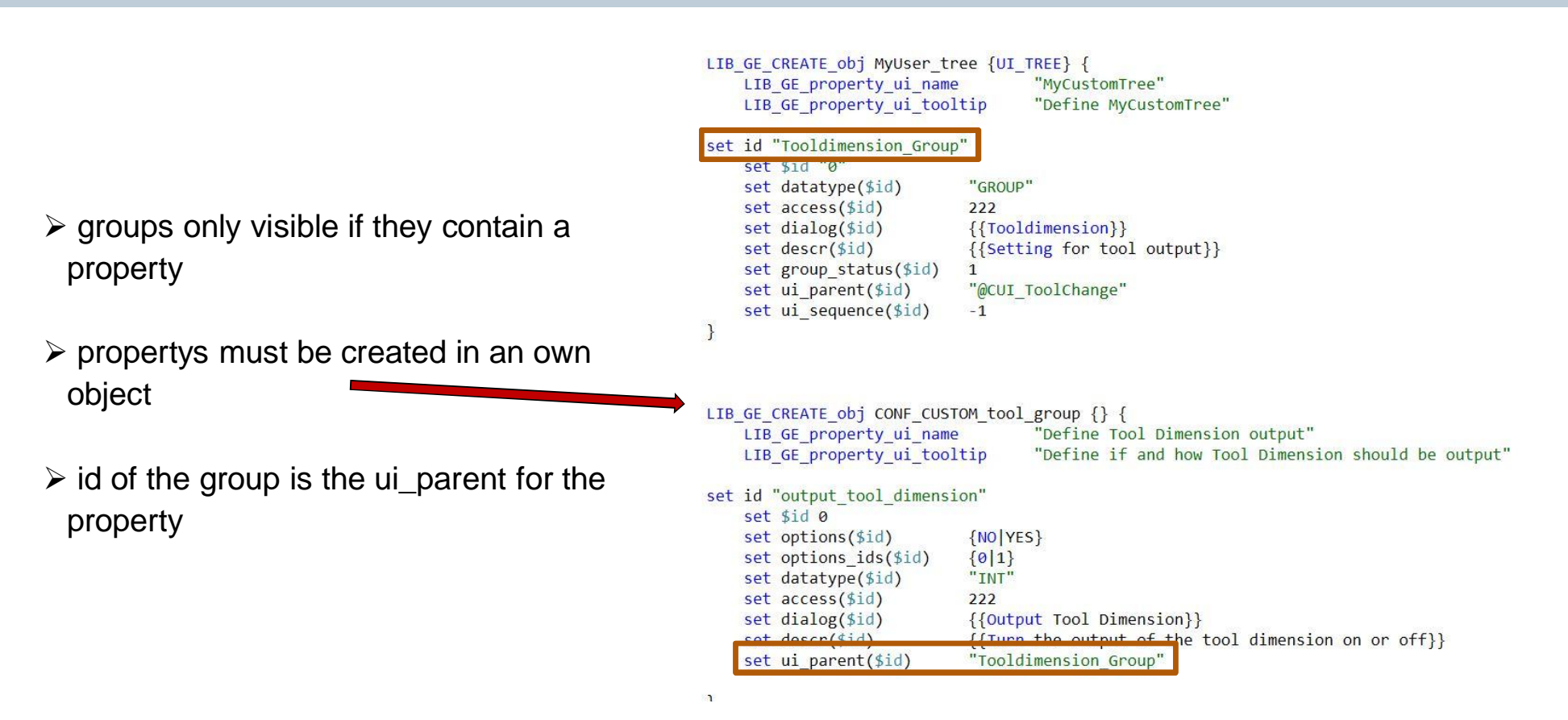

Unrestricted © Siemens AG 2016 Page 15 25.11.2016

#### **Property Datatypes**

| set | datatype(\$id)            | INT           |                                   |
|-----|---------------------------|---------------|-----------------------------------|
| set | <pre>datatype(\$id)</pre> | DOUBLE / REAL |                                   |
| set | <pre>datatype(\$id)</pre> | STRING        |                                   |
| set | <pre>datatype(\$id)</pre> | Vector        | (Vector of 3 doubles)             |
| set | <pre>datatype(\$id)</pre> | Point         |                                   |
| set | <pre>datatype(\$id)</pre> | GROUP         | (for propertys)                   |
| set | <pre>datatype(\$id)</pre> | NODE          | (need for own groups in the tree) |
| Set | datatype(\$id)            | COMMANDBLOCK  | (for tcl Code or Block templates) |

Unrestricted © Siemens AG 2016 Page 16 25.11.2016

#### **Example – Create 2nd property**

|                                 |                                         | L1                       | IB_GE_CREATE_obj CONF_CUSTOM_tool_dimension { |
|---------------------------------|-----------------------------------------|--------------------------|-----------------------------------------------|
| Post Configurator - [Sinumeril  | k.psc]                                  | ى ×                      |                                               |
| Filter                          |                                         | ^                        | LIB_GE_property_ui_name "Define Too           |
| By License                      |                                         | Full                     | LIB_GE_property_ui_tooltip "Define            |
| Tind Find                       |                                         |                          |                                               |
| - Controller Capabilities       | Tool Change                             | ~                        | set id "output_tool_dimension"                |
| - Controller version            | Tooldimension                           |                          | set sid 0                                     |
| Output Settings                 |                                         |                          | Set șid U                                     |
| - General Setting               | Output Tool Dimension                   | NO V                     | set options(\$id) {NO YES}                    |
| Clamping                        | Output Diameter or Radius of tool       | Radius 👻 🛅 📿             | <pre>set options_ids(\$id) {0 1}</pre>        |
| - Coolant                       |                                         |                          |                                               |
| - Coordinate System             |                                         |                          | set datatype(\$1d) INT                        |
| - File Output Handling          |                                         |                          | set access(\$id) 222                          |
| Spindle                         |                                         |                          | set dialog(\$id) {{Output Tool Dimen          |
| Tool Change                     | • · · · · · · · · · · · · · · · · · · · |                          |                                               |
| + Motion Setting                |                                         |                          | set descr(\$id) {{Turns the output o          |
| + Cycle Setting                 |                                         |                          |                                               |
| + Messages and Listing          |                                         |                          | set id "output mode tool dimension"           |
| + Miscellaneous                 |                                         |                          |                                               |
| Le Miscellaneous                |                                         |                          | set \$id 1                                    |
| Actions                         |                                         | ^                        | set options(\$id) {Radius Diamete             |
| Edit Post Configurator File     |                                         | #ctrl_sinumerik_base ▼ 📝 | <pre>set options_ids(\$id) {2 1}</pre>        |
| Show Changes                    |                                         | i                        | set datatype(\$id) INT                        |
| Encrypt Post Configurator Files |                                         |                          | <pre>set access(\$id) 222</pre>               |
|                                 |                                         | OK Apply Cancel          | <pre>set dialog(\$id) {{Output as}}</pre>     |
|                                 |                                         | tippij concer            | set descr(\$id) {{Define whether dim          |

LIB\_GE\_property\_ui\_name "Define Tool Dimension Output" LIB\_GE\_property\_ui\_tooltip "Define if and how Tool Dimension should be output" set id "output\_tool\_dimension" set \$id 0 set options(\$id) {NO|YES} set options\_ids(\$id) {0|1} set datatype(\$id) INT set access(\$id) 222 set dialog(\$id) {{Output Tool Dimension}} set descr(\$id) {{Turns the output of the tool dimension on or off}} set id "output\_mode\_tool\_dimension" set \$id 1 set options(\$id) {Radius|Diameter} set options\_ids(\$id) {2|1} set datatype(\$id) INT set access(\$id) 222

set descr(\$id) {{Define whether dimension should be output as diameter or radius}}

Unrestricted © Siemens AG 2016

Page 17

25.11.2016

Siemens PLM Software

#### **SIEMENS**

### **Option 1: Outputting it with the tool change**

| • Post Configurator - [Sinumer                                                                                                    | ik.psc)                                                                                                    | υx                                                                                                    |                                                                                                    |
|----------------------------------------------------------------------------------------------------|----------------------------------------------------------------------------------------------------|----------------------------------------------------------------------------------------------------|----------------------------------------------------------------------------------------------------|
| Filter                                                                                                    |                                                                                                    | ٨                                                                                                    |                                                                                                    |
| By License                                                                                                    |                                                                                                    | Full                                                                                                    | LIB_GE_CKEATE_OD] CONF_CUSTOM_tool_group {} {<br>LIB_GE_property_ui_name "Define Tool Dimension output"                                                                                                    |
| M Find                                                                                                    |                                                                                                    |                                                                                                    | LIB_GE_property_ui_tooltip "Define if and how Tool Dimension should be output"                                                                                                    |
| <ul> <li>Find</li> <li>Controller Capabilities</li> <li>Controller version</li> <li>Output Settings</li> <li>General Setting</li> <li>Coordinate System</li> <li>File Output Handling</li> <li>Spindle</li> <li>Tool Change</li> <li>Motion Setting</li> <li>Cycle Setting</li> <li>Kinematics Setting</li> <li>Miscellaneous</li> </ul> | Tool Change         Tool preselect         Max tool number         Specify Value         Max D number         Cutcom actual radius         Auto Tool Change         Auto change template         global mom_tool_diameter         if {[CONF_CUSTOM_tool_group output_tool_dimension]==1} {<br>if ([CONF_CUSTOM_tool_group output_diameter]==0) {<br>MOM_output_literal ";Toolradius = [format %.3f [expr \$mom_tool_diameter/2]]"         Auto preselect template         Auto preselect last template         Manual Tool Change         Tooldimension | Custom value Custom value Custom value Custom value Custom value Custom value Custom procedure Custom procedure Custom proced | <pre>LIB_GE_property_ui_tooltip "Define if and how Tool Dimension should be output" set id "output_tool_dimension" set Sid 0 set options(Sid) {NO YES} set options(Sid) {O 1} set datatype(Sid) 222 set dialog(Sid) {Cutput Tool Dimension}) set descr(Sid) {Cutput Tool Dimension}) set descr(Sid) {Cutput Tool Dimension} set ii_parent(\$id) "Tooldimension_Group" set id "output_diameter" set Sid 0 set options(Sid) {Cutput Diameter} set options(Sid) {Cutput Diameter} set datatype(Sid) {Cutput Diameter or Radius of tool}) set descr(Sid) {Cutput Diameter or Radius of tool}) set ui_parent(\$id) {Cutput Diameter or Radius of tool}) set ui_parent(\$id) {C</pre> |
| Actions<br>Edit Post Configurator File<br>Show Changes<br>Encrypt Post Configurator Files                                                                                                    | Output Tool Dimension<br>Output Diameter or Radius of tool                                                                                                    | YES • d 2<br>Diameter • d 2<br>Ctrl_sinumerik_base.t • 2<br>ii<br>6<br>0K Apply Cancel                                                                                                    | N14 G153 XO. YO.<br>N16 ; ToolDiameter = 40.000<br>N18 T1 M6<br>N20 G54                                                                                                    |
| Unrestricted                                                                                                    | Siemene AC 2016                                                                                                    |                                                                                                    |                                                                                                    |

Unrestricted © Siemens AG 2016

Page 18

25.11.2016

| Setting the access level           |                             |               |                  |              | SIEMENS |
|------------------------------------|-----------------------------|---------------|------------------|--------------|---------|
|                                    |                             |               |                  |              |         |
| - Access level is coded by number: |                             | 0<br>Utiddan  | 1                | 2            |         |
|                                    |                             | HIdden        | Read Access      | Read & Write | 2       |
|                                    | Access Code                 | Basic License | Advanced License | Full License |         |
|                                    | 222                         | Read / Write  | Read / Write     | Read / Write |         |
|                                    | 122                         | Read          | Read / Write     | Read / Write |         |
|                                    | 022                         | Hidden        | Read / Write     | Read / Write |         |
|                                    | 012                         | Hidden        | Read             | Read / Write |         |
|                                    | 002                         | Hidden        | Hidden           | Read / Write |         |
|                                    | 001                         | Hidden        | Hidden           | Read         |         |
|                                    | 000                         | Hidden        | Hidden           | Hidden       |         |
|                                    |                             |               |                  | <b>I</b>     |         |
|                                    | <pre>set access(\$id)</pre> | 2             | 2                | 2            |         |

Page 19 25.11.2016

\_ \_ \_

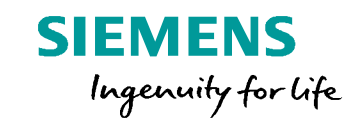

## Debugging the Post Processor

#### **Debugging the Post Processor**

Standard NX Review Tool still works

- Some review output will be suppressed if the Turbo Mode is On
- Overview of MOM Events and MOM Variables
- New debug functionality "Show where output comes from" (UI)
- Helps to identify what is creating certain output lines

Unrestricted © Siemens AG 2016 Page 21 25.11.2016

Siemens PLM Software

**SIEMENS** 

#### NX Review Tool – Turbo Mode ON

- 1. Turbo Mode is ON (See Day 02)
- 2. Post Process the required Operation with Review Tool ON

- 3. Turn Turbo Mode OFF (See Day 02)
- 4. Post Process the required Operation with Review Tool ON

**Note:** Using the review tool will dramatically increase the post processing time.

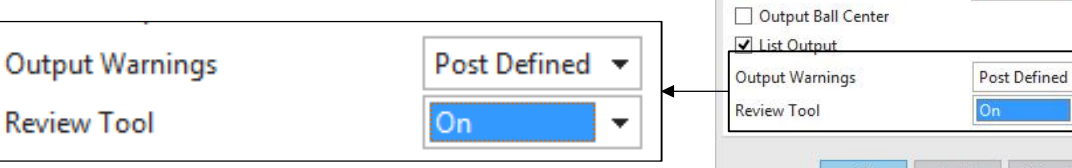

Unrestricted © Siemens AG 2016 Page 22 25.11.2016

Siemens PLM Software

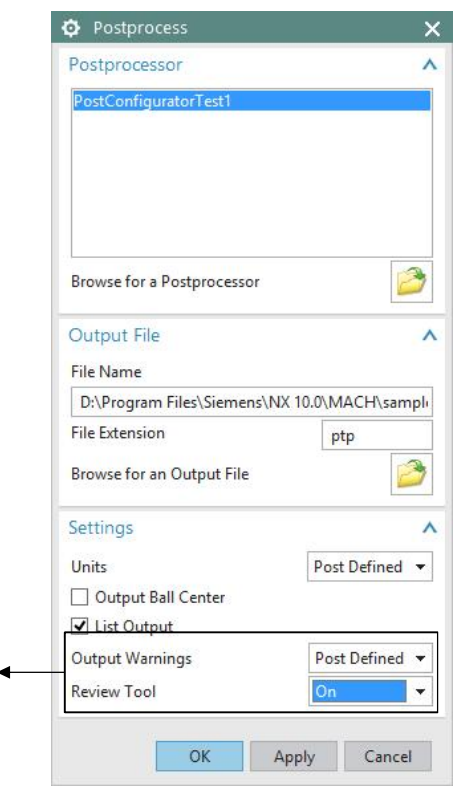

SIEMENS

#### Using Review Tool with VARIABLE\_STREAMLINE

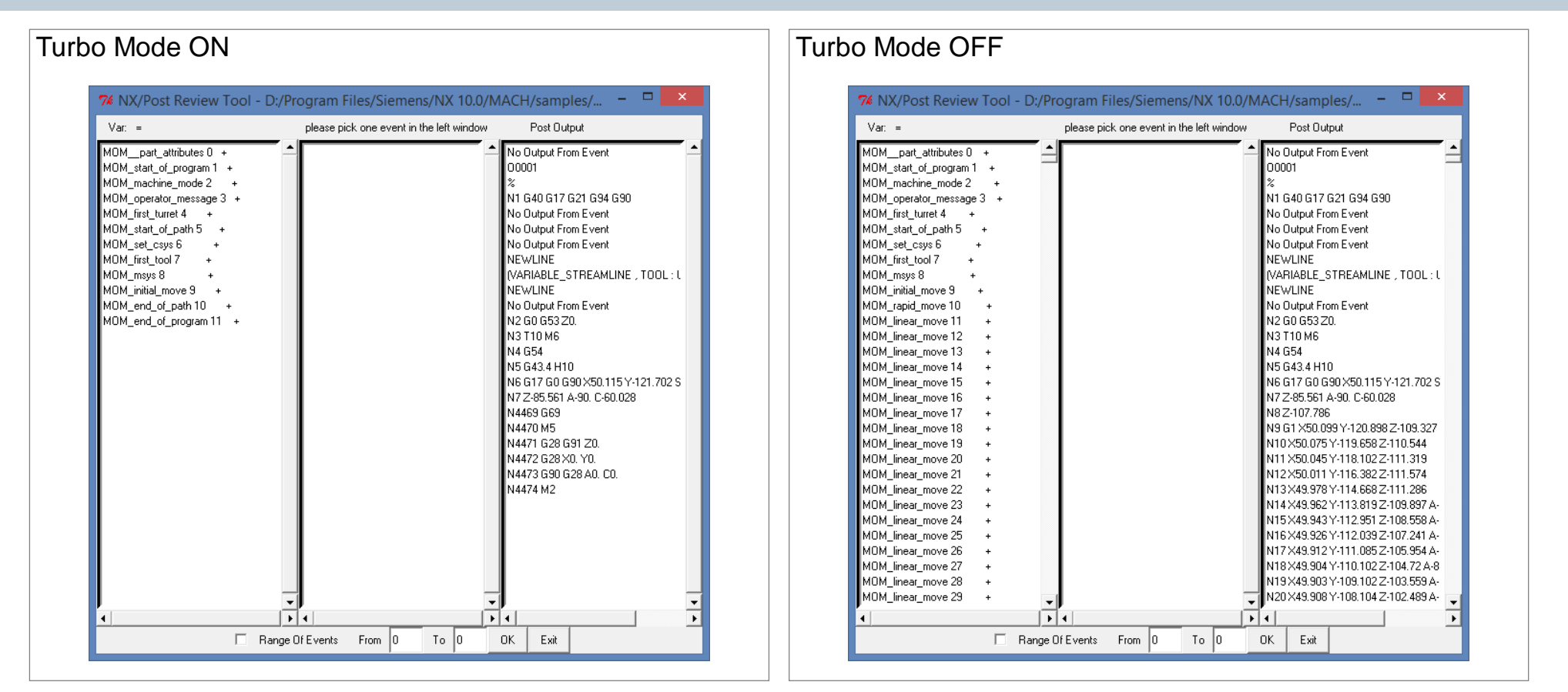

Unrestricted © Siemens AG 2016

Page 23 25.11.2016

#### Show where output comes from

#### SIEMENS

- New functionallity for Post Configurator posts to list
- Which MOM Event generated this line
- Which Library function generated that line
- Buffer and Sequence Information of the Line

Unrestricted © Siemens AG 2016 Page 24 25.11.2016

υX

Λ

#### Show where output comes from

1. Turn "Show where output comes from" ON

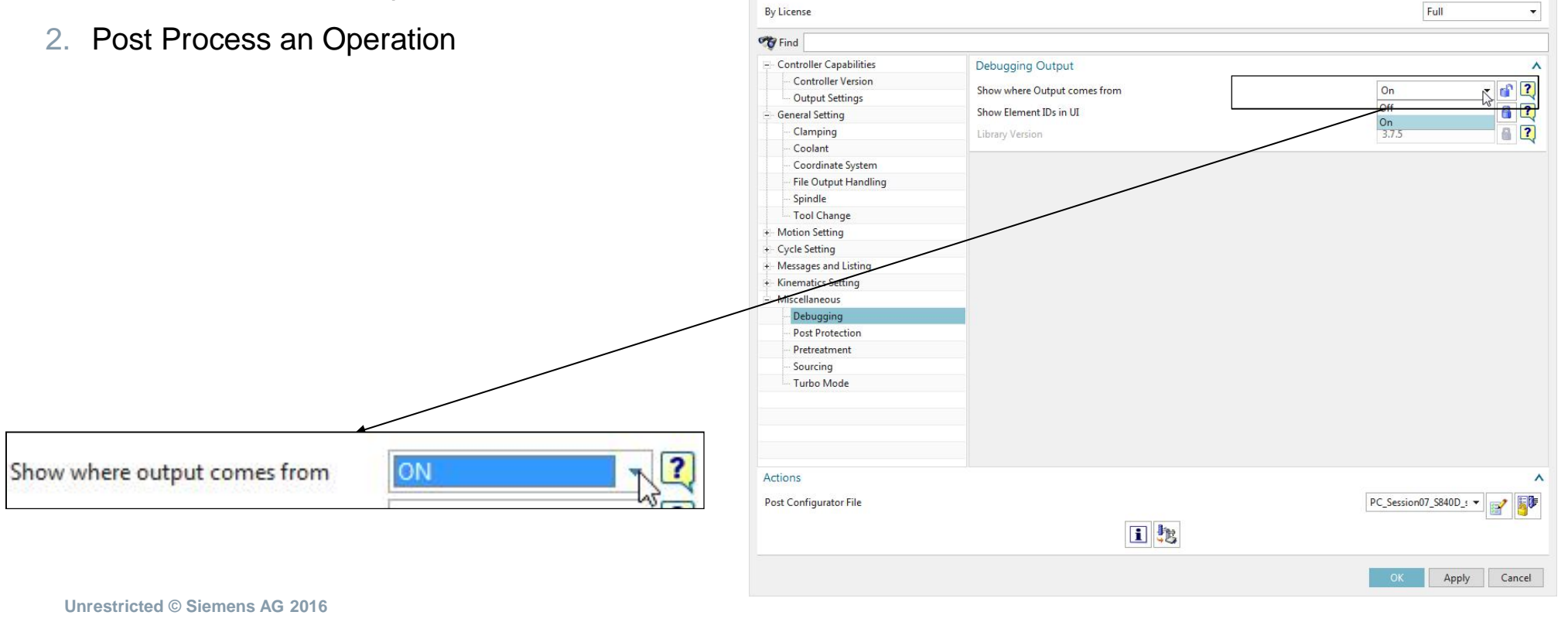

Filter

Page 25 25.11.2016

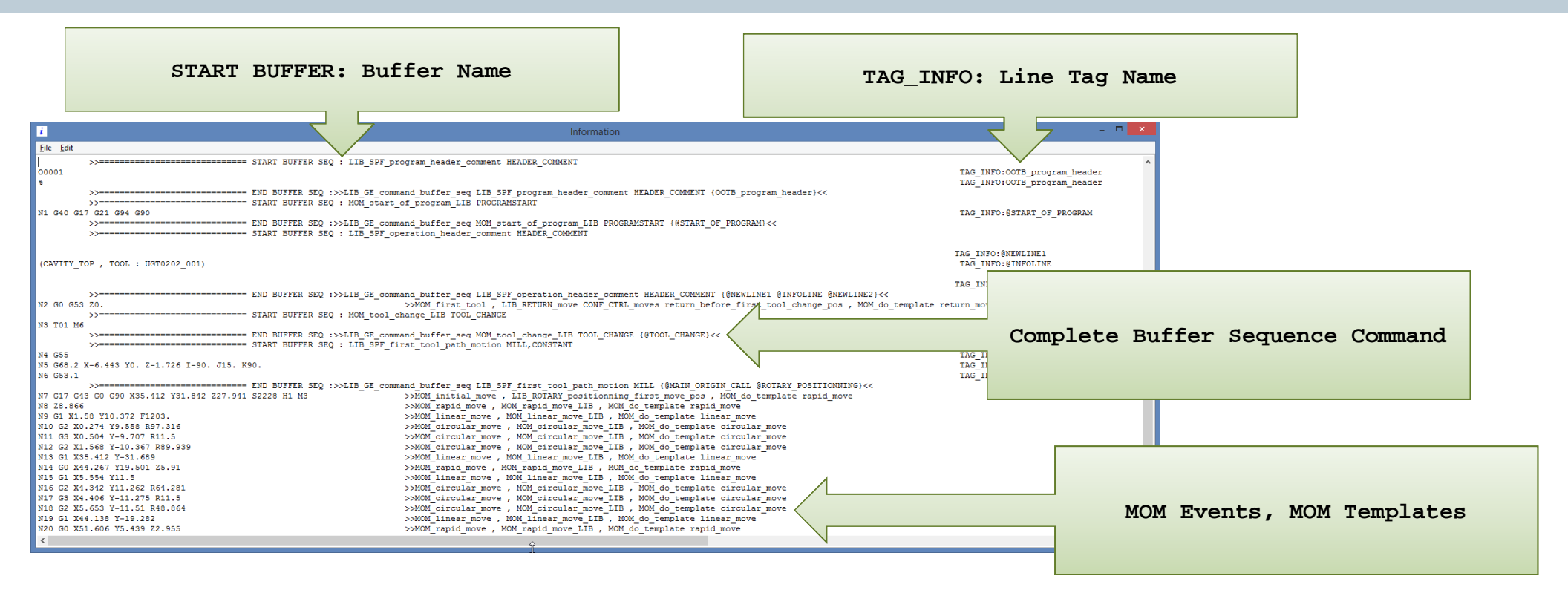

Unrestricted © Siemens AG 2016

Page 26 25.11.2016

#### **Option 2: Using the sequences**

#### What is the OutputBuffer:

- Within a buffer sequence tags are asssigned to NC-lines
- Output can be reordered within the same buffer
- Additional output can be added to the buffer sequence
- Output can be suppressed from buffer sequence
- A template of the command to manipulate the buffer will be displayed if "Show where output comes from" is activated
- LIB\_GE\_command\_buffer\_seqLIB\_SPF\_operation\_header\_comment HEADER\_COMMENT {@NEWLINE1 @INFOLINE @NEWLINE2}

#### Add Tool Information output to operation header buffer

Create a procedure containing the code to output Tool information

```
proc Custom_Tool_Information { } {
global mom_tool_diameter

if {[CONF_CUSTOM_tool_group output_tool_diameter]==0} {
    if {[CONF_CUSTOM_tool_group output_diameter]==0} {
      MOM_output_literal ";Toolradius = [format %.3f [expr $mom_tool_diameter/2]]"
      } else {
      MOM_output_literal ";Tooldiameter = [format %.3f $mom_tool_diameter]"
      }
}
```

Add this proc to the output buffer

LIB\_GE\_command\_buffer\_seq MOM\_tool\_change\_LIB TOOL\_CHANGE {Custom\_Tool\_Information @TOOL\_CHANGE}

Unrestricted © Siemens AG 2016

Page 28 25.11.2016

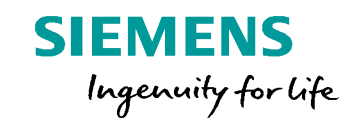

# Extending existing MOM Events

#### **Extending existing MOM Events**

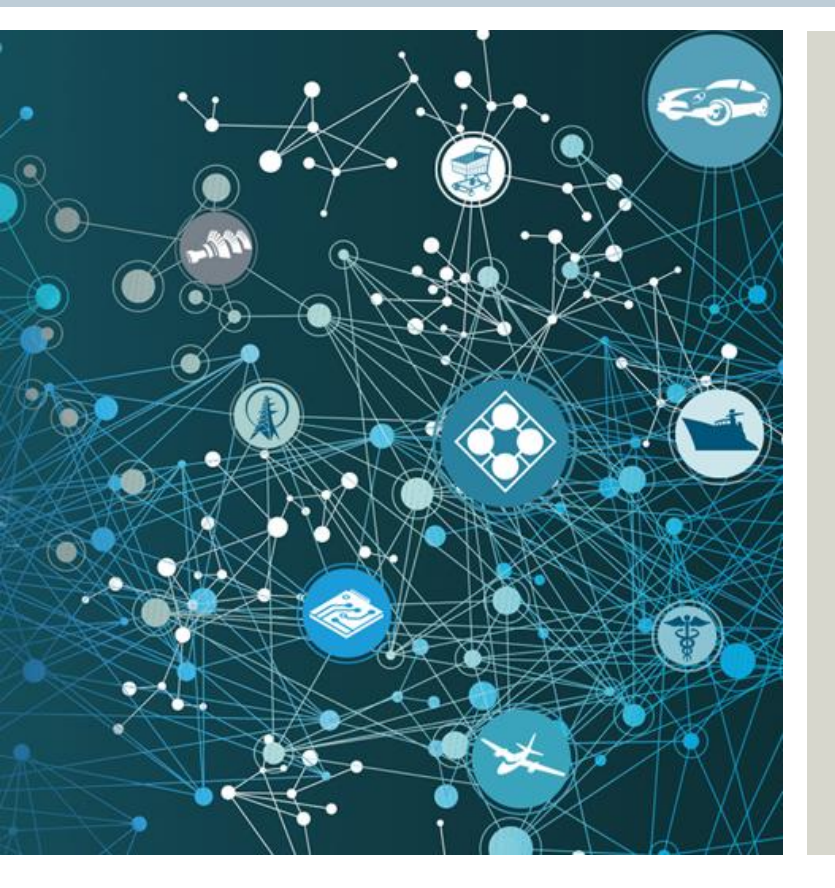

If it possible to react to certain MOM events to modify them, or extend them

It is possible to execute Tcl code before or after certain MOM events

Note: Not every MOM event can be extended (List in the next slides)

Unrestricted © Siemens AG 2016 Page 30 25.11.2016

Siemens PLM Software

**SIEMENS** 

#### **Available MOM Events**

- MOM\_auxfun\_ENTRY {args} {}
- MOM\_before\_motion\_ENTRY {args} {}
- MOM\_before\_output\_LIB\_ENTRY {args} {}
- MOM\_bore\_back\_move\_LIB\_ENTRY {args} {}
- MOM\_bore\_drag\_move\_LIB\_ENTRY {args} {}
- MOM\_bore\_dwell\_move\_LIB\_ENTRY {args} {}
- MOM\_bore\_manual\_dwell\_move\_LIB\_ENTRY {args} {}
- MOM\_bore\_manual\_move\_LIB\_ENTRY {args} {}
- MOM\_bore\_move\_LIB\_ENTRY {args} {}
- MOM\_bore\_no\_drag\_move\_LIB\_ENTRY {args} {}
- MOM\_circular\_move\_LIB\_ENTRY {args} {}
- MOM\_coolant\_off\_ENTRY {args} {}
- MOM\_coolant\_on\_ENTRY {args} {}
- MOM\_delay\_ENTRY {args} {}
- MOM\_drill\_break\_chip\_move\_LIB\_ENTRY {args} {}
- MOM\_drill\_deep\_move\_LIB\_ENTRY {args} {}
- MOM\_drill\_dwell\_move\_LIB\_ENTRY {args} {}
- MOM\_drill\_move\_LIB\_ENTRY {args} {}
- MOM\_drill\_text\_move\_LIB\_ENTRY {args} {}
- MOM\_end\_of\_path\_LIB\_ENTRY {args} {}
- MOM\_end\_of\_program\_LIB\_ENTRY {args} {}
- MOM\_end\_of\_subop\_path\_LIB\_ENTRY {args} {}
- MOM\_first\_move\_LIB\_ENTRY {args} {}
- MOM\_first\_tool\_LIB\_ENTRY {args} {}
- MOM\_from\_move\_LIB\_ENTRY {args} {}
- MOM\_gohome\_move\_LIB\_ENTRY {args} {}
- MOM\_helix\_move\_LIB\_ENTRY {args} {}
- MOM\_linear\_move\_LIB\_ENTRY {args} {}
- Unrestricted © Siemens AG 2016

Page 31 25.11.2016

- MOM\_machine\_mode\_LIB\_ENTRY {args} {}
- MOM\_nurbs\_move\_LIB\_ENTRY {args} {}
- MOM\_operator\_message\_ENTRY {args} {}
- MOM\_opstop\_ENTRY {args} {}
- MOM\_prefun\_ENTRY {args} {}
- MOM\_rapid\_move\_LIB\_ENTRY {args} {}
- MOM\_start\_of\_path\_LIB\_ENTRY {args} {}
- MOM\_start\_of\_program\_LIB\_ENTRY {position} {
- MOM start of subop path LIB ENTRY {args} {}
- MOM\_stop\_ENTRY {args} {}
- MOM\_tap\_move\_LIB\_ENTRY {args} {}
- MOM\_tool\_change\_LIB\_ENTRY {args} {}
- LIB\_RETURN\_move\_LIB\_ENTRY {args} {}
- LIB\_ROTARY\_positionning\_init\_ENTRY {args} {}
- LIB\_ROTARY\_simultaneous\_init\_ENTRY {args} {}
- LIB\_SPF\_KINEMATICS\_set\_plane\_output\_kin\_ENTRY {args} {}
- LIB\_SPF\_KINEMATICS\_set\_simultanous\_kin\_ENTRY {args} {}
- LIB\_SPF\_KINEMATICS\_set\_turn\_kin\_ENTRY {args} {}
- LIB\_SPF\_default\_initial\_setting\_ENTRY {args} {}
  - LIB\_SPF\_polar\_cart\_ENTRY {args} {}
- LIB\_SPF\_spindle\_direction\_ENTRY {args} {}
- LIB\_SPF\_spindle\_max\_min\_ENTRY {args} {}
- LIB\_SPF\_spindle\_set\_ENTRY {args} {}
- LIB\_SPF\_program\_header\_comment\_LIB\_ENTRY {args} {}
- LIB\_SPF\_operation\_header\_comment\_LIB\_ENTRY {args} {}

- LIB\_CTRL\_cut\_move\_LIB\_ENTRY {args} {}
- LIB\_CTRL\_rapid\_move\_LIB\_ENTRY {args} {}
- LIB CTRL\_engage\_move\_LIB\_ENTRY {args} {}
- LIB CTRL retract move LIB ENTRY {args} {}
- LIB\_CTRL\_firstcut\_move\_LIB\_ENTRY {args} {}
- LIB CTRL approach move LIB ENTRY {args} {}
- LIB\_CTRL\_stepover\_move\_LIB\_ENTRY {args} {}
- LIB CTRL departure move LIB ENTRY {args} {}
- LIB\_CTRL\_return\_move\_LIB\_ENTRY {args} {}
- LIB\_CTRL\_traversal\_move\_LIB\_ENTRY {args} {}
- LIB\_CTRL\_sidecut\_move\_LIB\_ENTRY {args} {}
- LIB\_CTRL\_from\_move\_LIB\_ENTRY {args} {}
- LIB\_CTRL\_gohome\_move\_LIB\_ENTRY {args} {}
- LIB\_CTRL\_gohome\_default\_move\_LIB\_ENTRY {args} {}
- LIB\_CTRL\_cycle\_move\_LIB\_ENTRY {args} {}
- LIB\_CTRL\_lift\_move\_LIB\_ENTRY {args} {}
- LIB\_CTRL\_undefined\_move\_LIB\_ENTRY {args} {}

#### **Extending of a MOM Event**

#### **Code Snippet:**

```
proc MOM_end_of_program_LIB_ENTRY {position} {
    switch -- $position {
        "start"
        {
            #Your code before the event goes here
        }
        "end"
        {
            #Your code after the event goes here
        }
    }
}
```

Unrestricted © Siemens AG 2016

Page 32 25.11.2016

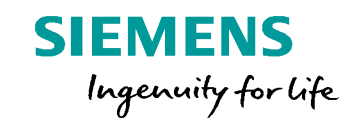

# Adding a new Level to the Sourcing

#### Adding a new Level to the Sourcing

- The sourcing is handled in the main Post Configurator entry file (file ending .psc)
- .psc file is an XML file
- To add a new layer add a new entry to the sourcing sequence
- Levels will be loaded in the order of the sourcing
- The sourcing will automatically check if there is a Tcl or PCE file (Tcl will be prefered in the case both exist)

```
<Sourcing>

<Sequence>

<Filename Name="ctrl_fanuc_base" Processing="true"/>

<Filename Name="PostConfiguratorTestl_mtb" Processing="true"/>

<Filename Name="oem_ootb_5ax_fanuc" Processing="true"/>

<Filename Name="machine_ootb_5ax_fanuc" Processing="true"/>

<Filename Name="new_level_file" Processing="true"/>

<Filename Name="PostConfiguratorTestl_service_fanuc" Processing="true"/>

</Sequence>
```

</Sourcing>

Unrestricted © Siemens AG 2016

Page 34 25.11.2016

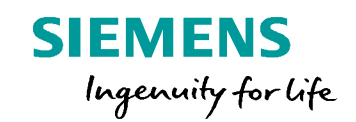

# Changing the Access Level of an Object

#### **Changing the Access level for existing Objects**

- It is possible to decrease the Access level of a predefined object
- The corresponding and required names can be found in the documentation

Note: It is not possible to raise a access level again, it is only possible to lower it.

Unrestricted © Siemens AG 2016 Page 36 25.11.2016

#### Syntax:

LIB\_GE\_CONF\_set\_property\_access \*Object\_name\* \*Properties\* "\*Access\_Levels\*" \*Option\*

| Object_name   | The name of the parent object                                                          |                                     |
|---------------|----------------------------------------------------------------------------------------|-------------------------------------|
| Properties    | A list of properties the access level need to be lowered. Also possible to change all. | "rotate_before rotate_after"<br>all |
| Access_Levels | A list of license level for which the access code will be changed.                     | "BASIC ADVANCED FULL"               |
| Option        | The new access option                                                                  | HIDE<br>READONLY                    |

#### Samples:

LIB\_GE\_CONF\_set\_property\_access CONF\_FANUC\_controller all "BASIC ADVANCED" HIDE

LIB\_GE\_CONF\_set\_property\_access CONF\_FANUC\_G68 "rotate\_before rotate\_after" BASIC READONLY

Unrestricted © Siemens AG 2016 Page 37 25.11.2016

#### QA

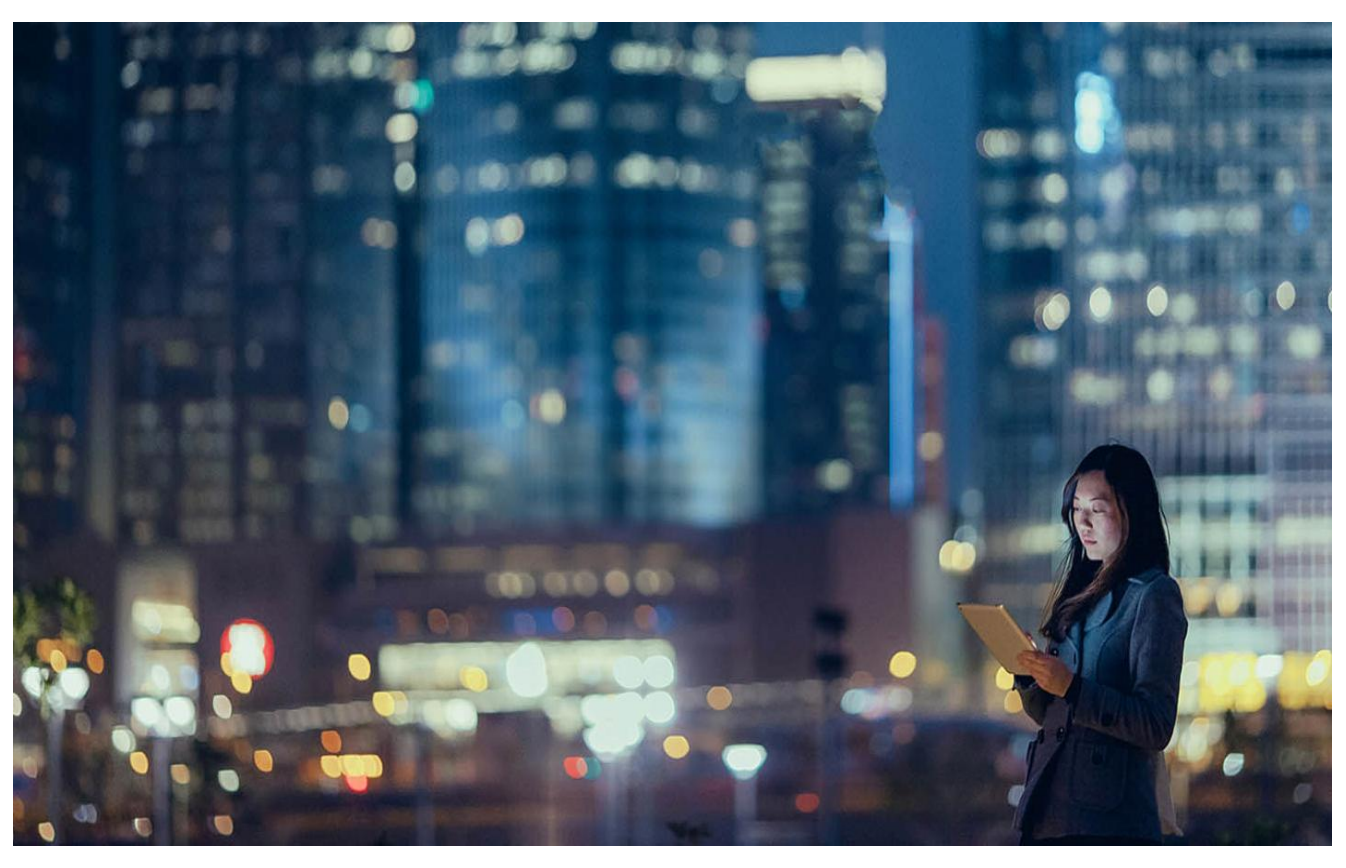

#### Unrestricted © Siemens AG 2016 Page 38 25.11.2016